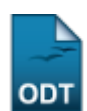

## Cadastrar/Alterar Calendário de Extensão

| Sistema            | SIGAA              |
|--------------------|--------------------|
| Módulo             | Extensão           |
| Usuários           | Gestor de Extensão |
| Perfil             | Gestor Extensão    |
| Última Atualização | 11/10/2016 09:46   |

Esta operação tem como finalidade possibilitar o cadastro ou alteração do calendário acadêmico de extensão. Esse calendário irá configurar o planejamento da distribuição das bolsas para as ações de extensão. Neste caso, o gestor poderá alterar o calendário do ano vigente como realizar o cadastro para anos posteriores.

Para cadastrar/alterar o calendário de extensão, acesse o SIGAA  $\rightarrow$  Módulos  $\rightarrow$  Extensão  $\rightarrow$  Cadastros  $\rightarrow$  Calendário de Extensão  $\rightarrow$  Cadastrar/Alterar.

O sistema exibirá a tela com os dados do Calendário de Extensão do ano vigente.

| Calendário de Extensão                        |          |  |
|-----------------------------------------------|----------|--|
| Ano Referência: 🗰 2011                        |          |  |
| PERÍODO DE EFETIVAÇÃO DAS BOLSAS DE EXTENSÃO. |          |  |
| Projetos submetidos em: Todos os anos         |          |  |
| Iniciar Em: 16/03/2011                        |          |  |
| Finalizar Em: 05/04/2011                      |          |  |
| Alterar                                       | Cancelar |  |

Primeiramente, serão exibidas as informações cadastradas relacionadas ao calendário de extensão do ano vigente.

Se desejar, o usuário poderá alterar o *Ano Referência* do calendário. Além disso, será possível alterar o *Período de Efetivação das Bolsas de Extensão*, ao informar os campos *Iniciar Em*, referente ao início do calendário, e *Finalizar Em*, correspondente a sua data de término.

O usuário poderá fornecer as datas nos campos *Iniciar Em* e *Finalizar Em*, ou selecioná-las no calendário virtual, ao clicar no ícone 🛄 correspondente ao item que desejar informar.

Se desistir da operação, clique em *Cancelar* e confirme na caixa de diálogo que será gerada posteriormente. Esta função será válida sempre que estiver presente.

Exemplificaremos ao informar o *Ano Referência* 2011, *Iniciar Em* 16/03/2011 e *Finalizar Em* 05/04/2011.

Caso queira alterar os dados do calendário, clique em **Alterar**.

Uma mensagem de sucesso será exibida confirmando a atualização dos dados.

## Operação realizada com sucesso!

De volta aos dados do Calendário de Extensão, caso o gestor informe um Ano Referência que não possua calendário de extensão registrado no sistema, o calendário poderá ser cadastrado.

| Calendário de Extensão                        |          |  |
|-----------------------------------------------|----------|--|
| Ano Referência: \star 2012                    |          |  |
| PERÍODO DE EFETIVAÇÃO DAS BOLSAS DE EXTENSÃO. |          |  |
| Projetos submetidos em: Todos os anos         |          |  |
| Iniciar Em: 15/03/2012                        |          |  |
| Finalizar Em: 25/03/2012                      |          |  |
| Cadastrar                                     | Cancelar |  |
| Extensão                                      |          |  |

Se desejar retornar ao menu principal do módulo Extensão, clique no ícone Extensão.

Além de fornecer o Ano Referência, será possível informar os dados referentes ao Período de Efetivação das Bolsas de Extensão, como já descrito neste manual.

Utilizaremos como exemplo, ao informar os dados Ano Referência 2012, Iniciar Em 15/03/2011 e Finalizar Em 25/03/2011.

Após fornecer os dados necessários, clique em Cadastrar.

Em seguida, uma mensagem de sucesso será exibida confirmando o cadastro do calendário.

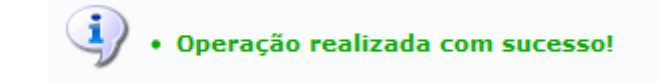

## **Bom Trabalho!**

<< Voltar - Manuais do SIGAA

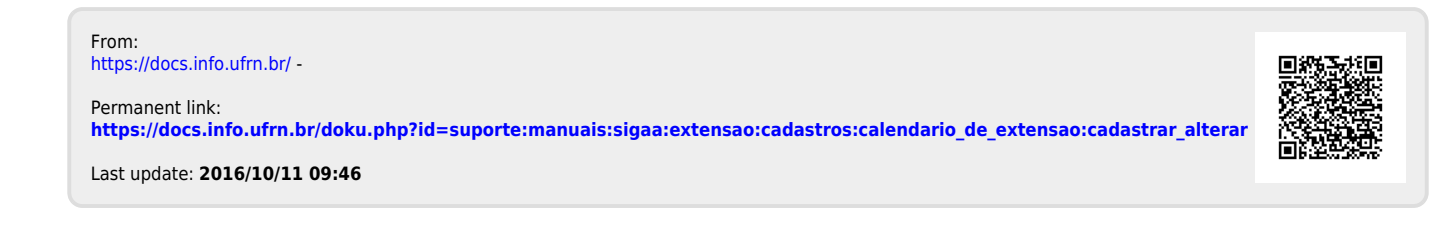